# Allied Telesis

# <sup>イーサネット・スイッチ</sup> CentreCOM<sup>®</sup> RS508TR ユーザーマニュアル

この度は、CentreCOM RS508TR をお買い上げいただきまし て誠にありがとうございます。

本製品は、10BASE-Tインターフェイスを8ポート装備した イーサネットスイッチです。8ポートのうち1ポートは、スイッ チによって10BASE2/10BASE5に切り換えることができ、多 様なネットワーク環境に対応します。

本書をよくお読みになり、正しい設置を行ってください。また、 お読みになった後も、大切に保管してください。

# 🌑 特長

- SOHO(Small Office/Home Office)のネットワーク構築に最適
  ・ 電源内蔵型
- ・ポートごとに Full Duplex/Half Duplex を選択可能
- ・ カスケード接続用ポートを1ポート装備
- ・ バックボーンポートとして10BASE2/10BASE5の2種類のインターフェイスへ切り換え可能なポートを1ポート装備
- ・ ネットワークや機器の状態が一目でわかるLED表示機能付き

# ● 梱包内容の確認と再梱包

最初に梱包箱の中身を確認して、以下のものが入っているかを 確認してください。

- ・ RS508TR 本体
- ・ 電源ケーブル(AC100V用)
- ・ 保証書
- ・ お客様インフォメーション登録カード
- ・ 本ユーザーマニュアル
- ・ シリアル番号シール

また、本製品を移送する場合は、工場出荷時と同じ梱包箱で再 梱包されることが望まれます。再梱包のために、本装置が納め られていた梱包箱、緩衝材などは捨てずに保管しておいてくだ さい。

# ● 各部の名称と機能

POWER**(緑)** 

本体に電源が供給されているときに点灯します。

#### FAULT(**赤)**

電源投入後、自己診断機能によって、本体の自己診断を行っ ているときに点灯します。診断が正常に終了すれば、数秒 後に消灯します。異常が検出された場合は、点滅した状態 になります。

#### TRANSMIT( 緑)

ポートがパケットを送信しているときに点滅します。

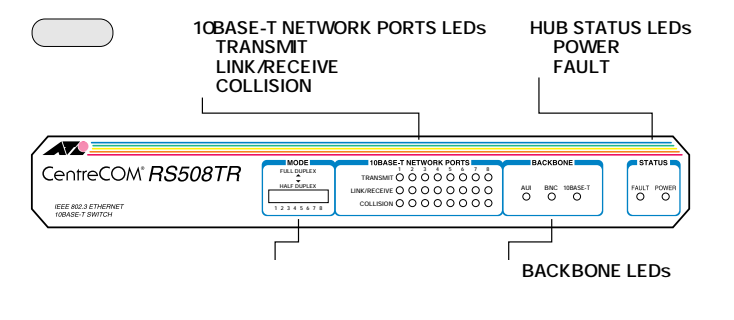

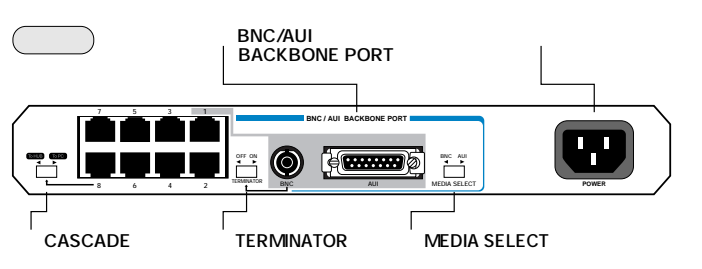

**図**1 **外観図** 

# 電源コネクタ

電源ケーブル(ソケット側)を接続し、電源を入力するためのコ ネクタです。 本製品に電源スイッチはありません。

表面に電源入りやテはめりよせん。

BNC/AUI BACKBONE PORT バックボーンとなるメディアに合わせてコネクタを選択し ます。

\* ポート1は10BASE-T/2/5の共用ポートとなっています。3 つのコネクタを同時に使用することはできません。同時に 接続した場合は、10BASE-Tが優先されます。

#### BNC 10BASE2)

10BASE2 のシンワイヤーケーブル(細径同軸ケーブル)を 接続するためのコネクタです。BNCポートを使用する場合 は、MEDIA SELECT スイッチを「BNC」(左)に設定しま す。

# AU**(** 10BASE5 )

トランシーバケーブル(AUIケーブル)を接続するためのコ ネクタです。AUIポートを使用する場合は、MEDIA SELECTスイッチを「AUI」(右)に設定します。

#### MEDIA SELECT **スイッチ**

バックボーンポートとして、BNC ポートを使用する場合 は、「BNC」(左)に、AUI ポートを使用する場合は、「AUI」 (右)に設定します。

\* 10BASE-T ポートは、ポート1 に 10BASE-T ケーブルを接 続し、リンクを確率することによって選択されます。

# 🌑 設置、接続のしかた

### 起動と停止

電源ケーブルのソケット側を本体背面の電源コネクタに接 続し、プラグ側を電源コンセントに接続すると起動します。 電源ケーブルを電源コンセントからはずすと停止します。

\* 本製品には電源スイッチがありません。電源ケーブルを電源コンセントに接続した時点で電源がON となりますので ご注意ください。

また、電源コンセントに電源ケーブルを接続した状態で、 電源ケーブルのソケット側(本体側)をはずさないようにし てください。感電事故などを引き起こす可能性があります。

### ケーブル

すべてのケーブルが各機器間を接続するために適切な長さ であることを確認してください。ケーブルの最長距離につ いては、以下の表を参考にしてください。

|                        | ケーブルの種類                 | ケーブルの最長距離 |
|------------------------|-------------------------|-----------|
| 10BASE-T               | UTPケーブル<br>(カテゴリー3/4/5) | 100m      |
| 10BASE2                | シンワイヤーケーブル<br>(5mm径)    | 185m      |
| 10BASE5<br><b>(幹線)</b> | イエローケーブル<br>(12mm径)     | 500m      |
| 10BASE5<br><b>(支線)</b> | トランシーバ(AUI)<br>ケーブル     | 50m       |

### 接続手順

- 1. 本体背面の 10BASE-T ポートに UTP ケーブルを接続しま す。
- ネットワークに接続する端末に10BASE-Tネットワークイ ンターフェイスカードが正しく取り付けられていることを 確認し、UTPケーブルのもう一方を端末のネットワークイ ンターフェイスカードに接続します。
- ネットワークバックボーンとなるメディアに合わせてバッ クボーンポートのコネクタを選択します。
- \* ポート1は10BASE-T/2/5の共用ポートとなっています。3 つのコネクタを同時に使用することはできません。同時に 接続した場合は、10BASE-Tが優先されます。

#### 10BASE2 **をバックボーンとする場合**

BNCポートに、シンワイヤーケーブル(BNCコネクタ)を接続 します。MEDIA SELECT スイッチを「BNC」(左)にして、 TERMINATORスイッチを設定します。(TERMINATORス イッチの設定については、トラブルシューティングの節を 参照してください。)

### 10BASE5 **をバックボーンとする場合**

AUIポートに、トランシーバ AUI ゲーブルを用いてトラン シーバを接続し、MEDIA SELECT スイッチを「AUI」(右) にします。

弊社CentreCOM MX10などのマイクロトランシーバをご 使用になる場合は、トランシーバケーブルなしで、直接接 続することができます。

4. 電源ケーブルを本体背面の電源コネクタにさし込み、前面のHUB STATUSのPOWER LED(緑)が点灯したことを確認します。

- 1. CASCADE スイッチを「To HUB」(左)に設定します。
- 2. RS508TRのカスケードポート(ポート8)にUTPケーブル (ストレートタイプ)のコネクタを接続します。
- UTPケーブル(ストレートタイプ)のもう一方の端のコネク タを接続先の通常の10BASE-Tポート(MDI-X)に接続しま す。

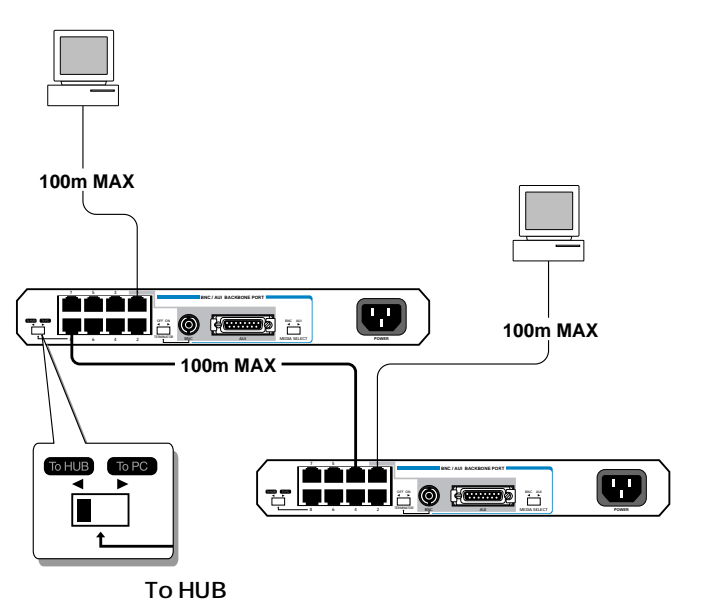

# 図4 カスケード接続の例

🌑 トラブルシューティング

「通信できない」とか「故障かな?」と思われる前に、以下の ことを確認してください。

# 1 POWER LED は点灯していますか?

POWER LEDが点灯していない場合は、電源ケーブルが本体背面の電源コネクタと、電源コンセントの両方に正しく接続されているかどうか確認してください。なお、本製品に、電源スイッチはありません。

# 2 LINK LED は点灯していますか?

LINK LEDは接続先の機器と正しく接続されている場合に点灯 します。点灯しない場合、以下のことを確認してください。

- 接続先の機器に電源が入っているか確認してください。また、端末に取り付けられているネットワークインターフェイスカードに障害がないか、ネットワークインターフェイスカードに正しくケーブルが接続され、通信可能な状態にあるかなどを確認してください。
- O UTPケーブルが正しく接続されているか、正しいUTPケー ブルを使用しているか、UTPケーブルが断線していないか などを確認してください。UTPケーブルは外形上断線して いるかわかりにくいので、ケーブルを換えてみるのも一つ の方法です。また、ケーブルの長さが制限を越えていない か確認してください。2つのネットワーク機器の直接リン クを形成するUTPケーブルは最長100mと規定されていま す。
- CASCADE スイッチの設定を確認してください。カスケードポート(ポート8)にハブやスイッチをカスケード接続する場合は、「To HUB」に、トランシーバやワークステーションのネットワークインターフェイスカードを接続する場合

#### LINK/RECEIVE( 緑)

ポートが正常にリンクされ、相互に通信が可能な状態にあ るときに点灯します。また、ポートがパケットを受信して いるときに点滅します。

#### COLLISION(橙)

セグメント上でコリジョンが発生しているときに点滅しま す。

\* ポートをFULL DUPLEX に設定している場合は、コリジョ ンが発生しないため、COLLISION LED は機能(点滅)しま せん。

#### BACKBONE LEDs( 緑)

ポート1が、10BASE-T/BNC(10BASE2)/AUI (10BASE5)のうち、どのコネクタで使用されているかを表示します。

ポート1は10BASE-T/2/5の共用ポートとなっています。3 つのコネクタを同時に使用することはできません。同時に 接続した場合は、10BASE-Tが優先されます。

#### 10BASE-T

ポート1に10BASE-Tケーブルが接続されている (10BASE-Tポートがリンクしている)ときに点灯します。

#### BNC(10BASE2)

MEDIA SELECT スイッチによって、BNC に選択されてい るときに点灯します。

AU**(**10BASE5) MEDIA SELECTスイッチによって、AUIに選択されている ときに点灯します。

# 通信モード切り換えスイッチ(10BASE-Tポート)

通信方法を Full Duplex にするか、Half Duplex にするかを ポートごとに選択します。(出荷時の設定はすべて HALF DUPLEX です。)

\* ポート1をFULL DUPLEX に設定すると自動的に10BASE-T が選択されます。

#### FULL DUPLEX(上)

全二重方式の通信(双方向同時通信)で、データの送信と受信を同時に行うことができるため、理論上は、10BASE-Tのケーブルで、従来の2倍の20Mbpsの伝送速度を実現することができます。(ただし、相手側の機器もFull Duplexをサポートしている必要があります。)

#### HALF DUPLEX(下)

半二重方式の通信(片方向ずつの通信)で、従来通り 10BASE-Tのケーブルで送信と受信を交互に行い、伝送速 度は10Mbpsとなります。

#### TERMINATOR **スイッチ**

BNC ポートに内蔵された 50 のターミネータ(終端器)の ON/OFF が設定できます。

#### ON(右)

RS508TRをシンワイヤーケーブルの端に設置する場合は、 「ON」に設定し、シンワイヤーケーブルのBNCコネクタ(オ ス)を直接接続します。

#### OFF(左)

RS508TR をシンワイヤーケーブルの途中に設置する場合 は、「OFF」に設定し、T型バルブを用いて2本のシンワイ ヤーケーブルを接続します。このとき、2本のシンワイヤー ケーブルの両端はそれぞれ50 のBNC用ターミネータで 終端させ、T型バルブに接続してください。

#### CASCADE スイッチ

ポート 8 をハブやスイッチを接続するためのカスケード接 続用ポートとして使用するか、端末を接続するための通常の 10BASE-T ポートとして使用するかを選択します。

#### To HUB(左)

ポート 8 をハブやスイッチを接続するためのカスケード接 続用ポートとして使用します。

#### To PC**(右)**

ポート 8 を PC やワークステーションを接続するための通 常の 10BASE-T ポートとして使用します。

#### 🌑 設置するまえに

#### 設置場所

本製品を設置する適切な場所を確保してください。以下の ような場所への設置は避けてください。また、本製品は屋 外でのご使用はできません。

- ・ 直射日光のあたる場所、湿気の多い場所や水のかかる場所
  ・ 温度変化の急激な場所(暖房機、エアコン、加湿器、冷蔵庫の近くなど)
- ・ ほこりの多い場所
- ・ 強い振動、腐食性ガスの発生する場所
- ・ 本体両側面の通気口が異物などによってふさがれる場所

#### 電源

電源電圧に合った適切な電源ケーブルを使用してください。 日本国内などで100Vでご使用になる場合は、RS508TRに 付属のAC電源ケーブル(アース線付き3ピンコネクタ)を 使用し、3ピンのAC電源コンセントに接続してください。 不適切な電源ケーブルやコンセントをご使用になると、 アースが取れず、本体の金属部分に触れたとき感電する恐 れがありますのでご注意ください。 さらに、FAIL LEIX 赤 が数秒間の点灯の後消灯し、自己診断が正常に終了したことを確認します。 UTPケーブルが正しく接続されていれば、接続したポートの LINK LEIX 緑 が点灯します。

### 🌑 ネットワーク構成

各メディアをネットワークバックボーンとして接続する場合の 構成例を図で示します。

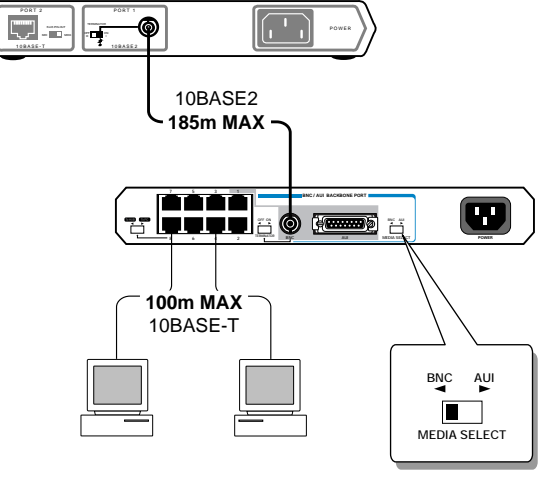

スイッチをBNCにする

#### 図2 10ABASE2 を接続した例

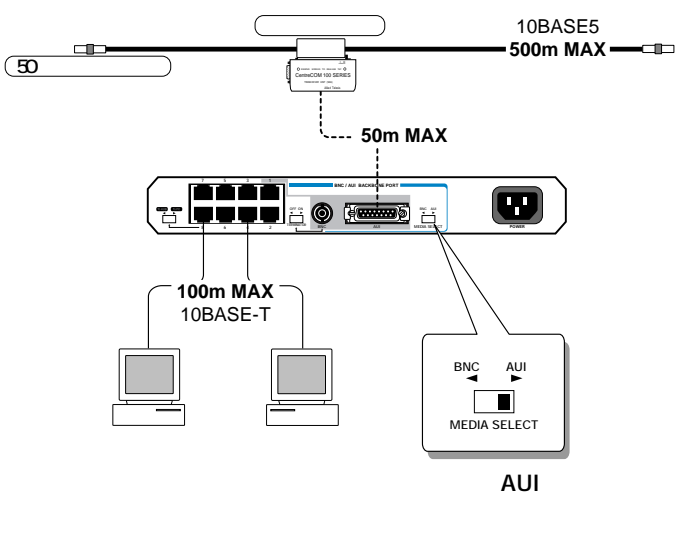

#### 図3 10ABASE5 を接続した例

### 🌑 カスケード接続

カスケードポート(ポート8)を使用すると、ケーブルを変更す ることなく簡単にカスケード接続することができます。 また、リピータやハブとは異なり、スイッチはカスケード接続 できる数に理論上の制限がありません。RS508TR同士を、カ スケード用途に合わせ拡張することができます。(実際にはカ スケードの段数は、ネットワーク上で動作しているアプリケー ションのタイムアウトなどによって制限される場合がありま す。) は、「To PC」に設定してください。

○ 特定のポートが故障している可能性もあります。ケーブル を別のポートに差し替えて、正常に動作するか確認してく ださい。

#### 3 FAULT LED が点滅していませんか?

本製品は本体全体の機能に関する自己診断機能を備えていま す。FAULT LED は自己診断を行っているときに点灯し、診断 が正常に終了すれば、数秒後に消灯します。異常が検出された 場合は、点滅した状態となります。電源のON/OFFを繰り返し ても、FAULT LED が点滅した状態になる場合は、本体に致命 的な問題があると考えられますので、アライドテレシスのサ ポートセンターにお問い合わせください。

#### 4 BNC ポートの TERMINATOR スイッチはどうですか?

シンワイヤーケーブルの両端に BNC 用ターミネータが正しく 接続されているかどうか、また、両端のターミネータ以外に余 計なターミネータが接続されていないかどうか確認してください。

TERMINATORスイッチが「ON」に設定されている場合は、50 の内蔵ターミネータが ON の状態となりますので、ターミ ネータを接続する必要はありません。シンワイヤーケーブルの BNC コネクタを直接 BNC ポートへ接続します。

10BASE2 ポートにT型バルブを用いて、2本のシンワイヤー ケーブルを接続する場合は、内蔵ターミネータをOFFの状態に する必要があります。その場合は、TERMINATORスイッチを 「OFF」に設定し、それぞれ50 のターミネータを接続した2 本のシンワイヤーケーブルをT型バルプに接続してください。

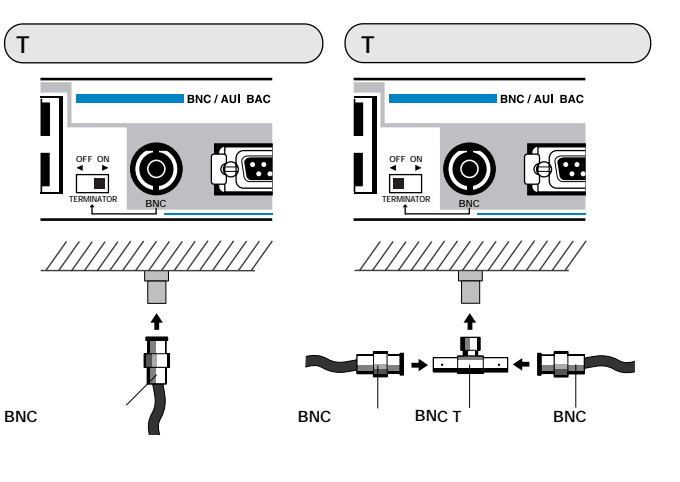

🌑 製品仕様

### ・電源部

定格入力電圧 : AC 100-240V 入力電圧範囲 : AC 90 ~ 264V 定格入力周波数 : 50/60Hz 最大入力電流 : 0.4A 平均消費電力 : 15W 発熱量 : 13kcal/h

#### ・環境条件

保管時温度 : -20 ~ 60 動作時温度 : 0~40 保管時湿度 : 95%以下(ただし、結露なきこと) 動作時湿度 : 80%以下(ただし、結露なきこと)

#### ・外形寸法(突起部含まず)

: 263(W) x 179(D) x 38(H) mm

・重量 : 1.5kg

・アドレスエントリー数

: 16K

・アドレス保持時間 : 5分

・パケットメモリ容量

: 1.5Mbit

・準拠している規格 環境規格 : VCCI クラス A

#### ● 電波障害自主規制について

この装置は、情報処理装置等電波障害自主規制協議会(VCCI)の基準に 基づくクラスA情報処理装置です。この装置を家庭環境で使用すると電波 妨害を引き起こすことがあります。この場合には使用者が適切な対策を講 ずるよう要求されることがあります。

# ● 保証

製品に添付されている「製品保証書」の「製品保証規定」をお読みなり、 「お客さまインフォメーション登録カード」に必要事項を記入して、当社 「お客さまインフォメーション登録係」までご返送ください。「お客さまイ ンフォメーション登録カード」が返送されていない場合、修理や障害発生 時のサポートなどが受けられません。

# 🌑 ユーザーサポート

障害回避などのユーザーサポートは、右の「調査依頼書」をコピーしたも のに必要事項をご記入の上、下記の番号まで FAX してください。できる だけ電話による直接の問い合わせは避けてください。FAXによって詳細な 情報を送付いただくほうが、電話による問い合わせよりも遥かに早く問題 を解決することができます。記入内容の詳細は、「調査依頼書のご記入に あたって」をご覧ください。

#### アライドテレシス サポートセンター

Tel: 0120-860-772 月~金(祝・祭日を除く) 10:00-12:00、13:00-17:00 Fax: 0120-860-662 年中無休 24 時間受け付け

### ● 調査依頼書のご記入にあたって

調査依頼書は、お客様のご使用環境で発生した様々な障害の原因を突き止 めるためにご記入いだだくものです。障害を解決するためにも以下の点に そって、十分な情報をお知らせください。記入用紙で書き切れない場合に は、別途プリントアウトなどを添付してください。

# ● 使用しているハードウエアについて

# 調查依頼書(RS508TR)

年 月 日

| 1 御社夕・                                |                   |            |     |   |
|---------------------------------------|-------------------|------------|-----|---|
| - 単位日・<br>                            | ご由当者・             |            |     |   |
| が道路先住所・テ                              |                   |            |     |   |
|                                       | ( )               | FAX        | (   | ) |
| 2. 購入先:                               | ( )               | 購入年月日:     | (   | / |
| 購入先担当者:                               |                   | 連絡先(TEL):  | (   | ) |
| ハードウエアとネットワ                           | ーク構成              |            |     |   |
| 1. ご使用のハードウエア機種(製                     | 品名) シリアル          | ∕番号、リビジョン  |     |   |
|                                       |                   |            |     |   |
| 製品名:CentreCOM <sup>®</sup> RS508T     | R S/N             |            | Rev |   |
| 2. <b>お問い合わせ内容</b>                    | 別紙あり              | 別紙なし       |     |   |
| 設置中に起こっている障害                          | 設置後、運用            | 中に起こっている障害 |     |   |
|                                       |                   |            |     |   |
|                                       |                   |            |     |   |
|                                       |                   |            |     |   |
|                                       |                   |            |     |   |
|                                       |                   |            |     |   |
|                                       |                   |            |     |   |
|                                       |                   |            |     |   |
|                                       |                   |            |     |   |
| 3. <b>ネットワーク構成図</b>                   | 別紙あり 別            | 紙なし        |     |   |
| 3. <b>ネットワーク構成図</b><br>簡単なもので結構ですからご訂 | 別紙あり 別<br>入をお願いしま | 紙なし        |     |   |

製品名、製品のシリアル番号(S/N)、製品リビジョンコード(Rev)を調 査依頼書に記入してください。製品のシリアル番号、製品リビジョン コードは、製品の底面に貼付されているバーコードシールに記入され ています。

| (例)    | S/N 000770000002346 Rev AA |
|--------|----------------------------|
| (ניפר) | S/N 000770000002346 Rev AA |

#### あ問い合わせ内容について

- \* どのような症状が発生するのか、またそれはどのような状況で発生す るのかを出来る限り具体的に(再現できるように)記入してください。
- \* エラーメッセージやエラーコードが表示される場合には、表示される メッセージ内容のプリントアウトなどを添付してください。

ネットワーク構成について

- \* ネットワークとの接続状況や、使用されているネットワーク機器がわ かる簡単な図を添付してください。
- \* 他社の製品をご使用の場合は、メーカー名、機種名、バージョンなど をご記入ください。

# ●ご注意

- ・ 本マニュアルは、アライドテレシス(株)が作成したもので、すべての 権利をアライドテレシス(株)が保有しています。アライドテレシス (株)に無断で本書の一部または全部をコピーすることを禁じます。
- ・ 予告なく本マニュアルの一部または全体を修正、変更することがあり ますがご了承ください。
- ・ 改良のため本製品の仕様を予告なく変更することがありますがご了承 ください。
- ・ 本製品の内容、またはその仕様により発生した損害については、いか なる責任も負いかねますのでご了承ください。

Copyright © 1998 アライドテレシス株式会社

# ● 商標

CentreCOM は、アライドテレシス株式会社の登録商標です。

# マニュアルバージョン

1998年6月 Ver 1.0 pl 0 初版

# 使用および取り扱い上の注意

本製品を安全に使用するために、以下の事項は必ず守ってください。守られていない場合、感電 や怪我、火災、故障の原因となります。

ケースを外さないでください。 本装置の内部には高電圧の箇所が存在しま す。感電の恐れがありますので、絶対に ケースを外さないでください。ユーザーに 必要な部品は内包されていません。

# 稲妻危険

稲妻が発生しているとき、ケーブルの配線 などの作業を行わないでください。落雷に より、感電する恐れがあります。

正しい電源を使ってください。 本装置は、AC100-240Vで動作します。ご 使用の前に必ずご確認ください。なお、本 装置に付属の電源ケーブルは100V用です ので、ご注意ください。

正しい電源ケーブルおよびコンセ ントを使用してください。 本装置に電源を供給する場合には、必ず電 源電圧に適合した電源ケーブルをご使用く ださい。日本国内などで100Vでご使用に なる場合は、本装置に付属の 電源ケーブル をご使用ください。電源ケーブルのプラグ は、接地端子付きの3ピン電源コンセント に接続してください。不適切な 電源ケーブ ルや電源コンセントをご使用になった場合 にお客様が被った損害についてはいかなる 責任も負いかねます。

電源ケーブルは無理に折り曲げたり、引っ 張ったり、ねじったりしないでください。 また、圧力がかかりコードがつぶれてしま うような箇所に 電源ケーブルを敷設しない でください。

たこ足配線をしないでください。

火災の原因になります。

取り扱いは丁寧に

テーブルタップをご使用になる場合、たこ

足配線をしないでください。たこ足配線は、

通気口をふさがないでください。

本装置の通気口をふさがないでください。

通気口をふさいだ状態で本装置を使用する

と、加熱などにより故障、火災の恐れがあ

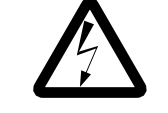

#### 異物を入れないでください。

通気口から金属や液体などの異物を入れな いでください。本体内部に異物が入ると火 災、感電などの恐れがあります。

. . . . . . . . . . . . . . . .

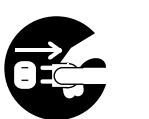

# 設置、ケーブル配線、移動は電源を 抜いて

本装置の設置や移動、ケーブル配線などを 行う場合は、必ず電源ケーブルを抜いた状 態で行ってください。

次のような場所での使用や保管は しないでください。 ・直射日光の当たる場所

・暖房器具の近くなどの高温になる場所 ・急激な温度変化のある場所 (結露するよ うな場所)

- ・湿気の多い場所や、水などの液体がかか る場所 (湿度 80%以下の範囲でご使用く ださい)
- ・振動の激しい場所
- ・ほこりの多い場所や、ジュータンを敷い た場所(静電気障害の原因になります) ・腐食性ガスの発生する場所

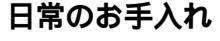

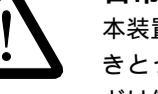

# 本装置の汚れは、乾いたやわらかい布でふ きとってください。ベンジン、シンナーな どは使用しないでください。変形や変色の 原因になります。

. . . . . . . . . . . . .

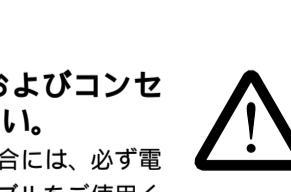

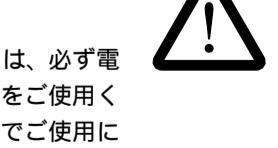

落としたり、ぶつけたり、強いショックを 与えないでください。

#### 動作温度

ります。

本装置は、周囲温度 0 ~ 40 の範囲でご 使用下さい。特に、本装置をラックなどに 組み込んでご使用になる場合、換気には十 分ご注意ください。